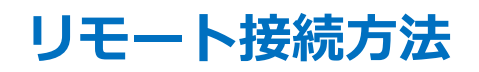

①事前にお送りしたメールに記載している接続用URLをクリックしてください

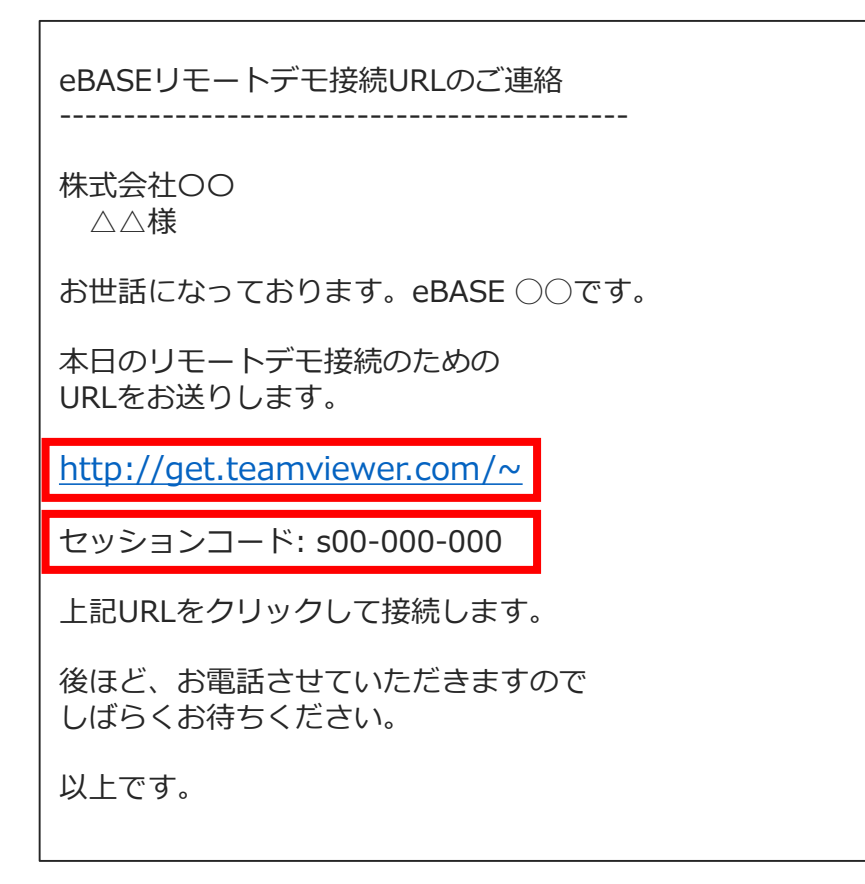

②下記の画面が立ち上がりますので、メールに記載しているセッションコードを 入力し、「セッションへの参加」をクリックしてください

| TeamViewer                    |                                                                                                    |           |  |
|-------------------------------|----------------------------------------------------------------------------------------------------|-----------|--|
|                               | セッションへの参加<br>セッションコードを入力し、接続を確立しま<br>す。<br>セッションコード<br><b>SOO-000-000</b><br><b>レッションへの参加</b><br>を使用して参加 <u>節のパージョン</u> |           |  |
| お問い合わせ   法定通知   著作権情報   www.t | eamviewer.com   Copyright © TeamViewer GmbH 2017                                                                        | ≘謠: 日本語 ~ |  |

③ブラウザ下部に下記のメッセージが表示されましたら「実行」をクリックして ください

| TeamViewer                                   |                                                                                 |                               |
|----------------------------------------------|---------------------------------------------------------------------------------|-------------------------------|
|                                              |                                                                                 |                               |
|                                              | <b>セッションへの参加</b><br>セッションコードを入力し、接続を確立します。<br>セッションコード<br>s<br><u>セッションへの参加</u> |                               |
|                                              | を使用して参加 <u>前のパージョン</u>                                                          |                               |
| dl.tvcdn.de から TeamViewerQS_ja-ids60232104.e | xe (9.34 MB) を実行または保存しますか?<br>                                                  | <br>実行(R) 【保存(S) ▼ キャンセル(C) × |

④下記の画面が立ち上がりましたら、しばらくお待ちください

| 🚭 TeamViewer                |     |
|-----------------------------|-----|
|                             |     |
| 遠隔操作を受ける許可                  | \$  |
| パートナーがセッションに参加するま<br>ちください。 | でお待 |
| セッションコード                    |     |
| s60-232-104                 |     |
| 名前                          |     |
| eBASE 🔘                     |     |
| セッションへの参加                   |     |
| キャンセル                       |     |
| www.teamviewer.com          |     |
| ● 接続準備完了(安全な接続)             |     |

⑤eBASE担当者が接続すると下記のメッセージが表示されます 「許可」をクリックするとリモート接続が開始されます

| 🧕 eBASEम | ボート - リモートコントロール 🔀                                  | 1 |
|----------|-----------------------------------------------------|---|
|          | eBASEサポートは、あなたのデスクトップを閲覧、操作しようとしています。<br>これを許可しますか? |   |
|          | 許可(A) キャンセル(27)                                     |   |